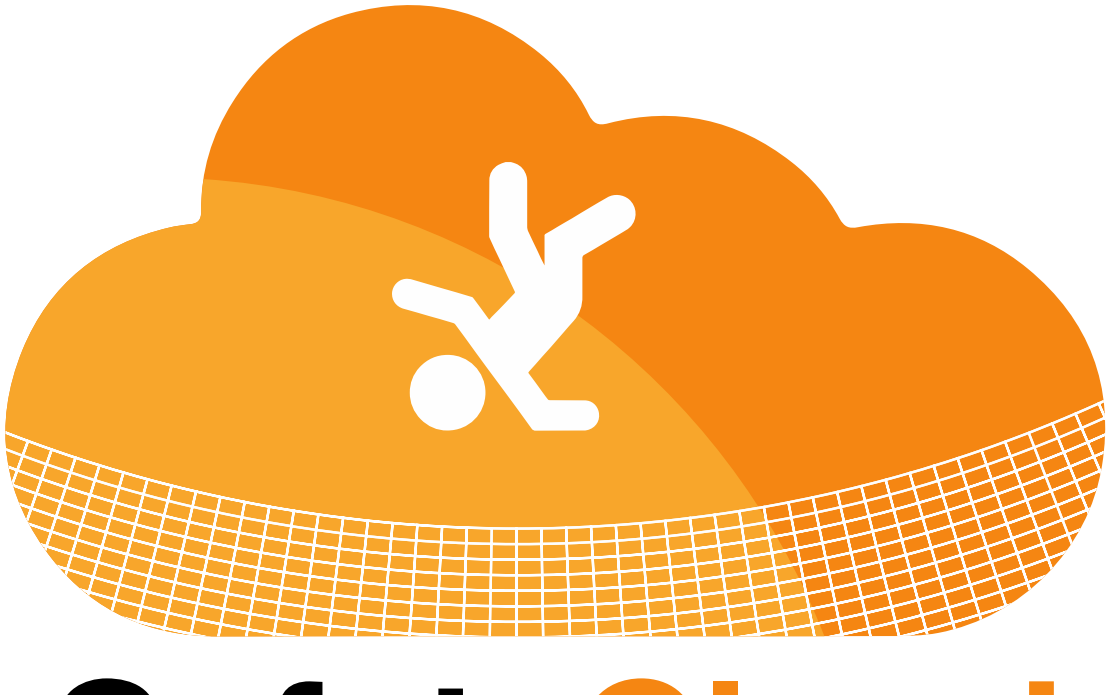

## **SafetyCloud**

**User Guide** 

Viewing Resources

## 1. Once logged in, click on **RESOURCE LIBRARY**

| elcome to SafetyCloud | ki ki ki |                                                                           |
|-----------------------|----------|---------------------------------------------------------------------------|
| DASHBOARD             |          |                                                                           |
| ADMINISTRATION        | <        | <b>▲</b> 4 <b>1 1 1 1 1 1 1 1 1 1</b>                                     |
| SAFETY MANAGEMENT     | <        | Inspections Last 30 Days Issues Corrected Last 30 Days Current Open Items |
| RESOURCE LIBRARY      |          | > SEQUENCE NEWS                                                           |
| SUPPORT               | <        | > MY SAFETY TRAINING SESSIONS                                             |
| ORIENTATIONS          | <        | > MY CREDENTIALS                                                          |
| LOGOFF                |          |                                                                           |
| a VIVIVIVI            |          | Issue Reprimand Add Safety Inspection View Resources                      |
| <b>N</b> 1 1 1        |          |                                                                           |

2. To view / download a file, click the icon next to the file name

|          | Add Resource                                                                                                    |             |  |  |  |
|----------|----------------------------------------------------------------------------------------------------|-------------|--|--|--|
| <<br><   | NOTE: As an admin, you will see the "edit display name" link below. General users will not see this link, nor will they be able to delete files. |             |  |  |  |
| _        | 1 Form - Safety Inspection Report                                                                                                    | edit delete |  |  |  |
| _        | 🔁 Form - Safety Warning                                                                                                    | edit delete |  |  |  |
|          | 1 Form - SDS Safety Data Sheet                                                                                                    | edit delete |  |  |  |
| <u>`</u> | 1 Form - Vehicle Accident Report                                                                                                    | edit delete |  |  |  |
|          | 😰 Form - Weekly Safety Training                                                                                                    | edit delete |  |  |  |
|          | Templates                                                                                                    |             |  |  |  |
|          | N User List Template                                                                                                    |             |  |  |  |
|          | 劉 Project Template                                                                                                    |             |  |  |  |
|          |                                                                                                    |             |  |  |  |

3. The file will download to your device OR open automatically through your browser (This will depend on the file type and device you are using)